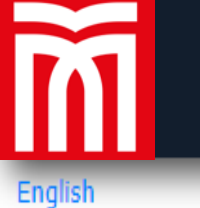

# MUŞ ALPARSLAN ÜNİVERSİTESİ

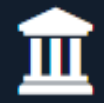

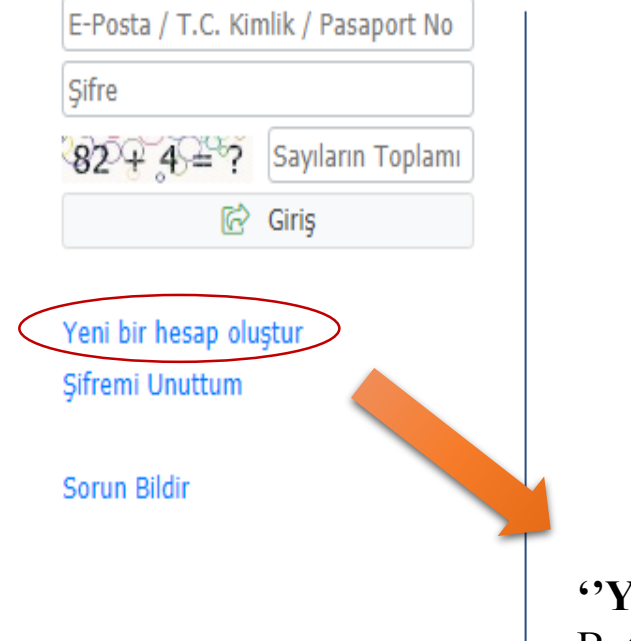

Oturum Açmak İçin Kalan Süre 02:12

https://obs.alparslan.edu.tr/oibs/fss\_app/login.aspx

Belirtilen adresten Muş Alparslan Üniversitesi Spor Bilimleri Fakültesi Online Başvuru Sistemine giriş yapınız.

# "YENİ HESAP OLUŞTUR"

Butonunu tıklayarak kaydı başlatınız.

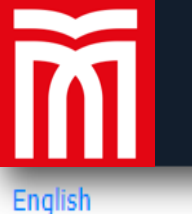

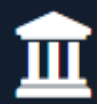

# Şifre Şifre (Tekrar) 53 + 12 ? Sayıların Toplamı 2+ Hesabı Oluştur Var Olan Hesabınızla Giriş Yapın

Sorun Bildir

Uyruk Seçiniz

E-Posta Adresiniz

T.C.Kimlik Numaranız

Tüm bilgiler doğru olarak girildikten sonra **"HESAP OLUŞTUR"** butonunu tıklayınız. Belirttiğiniz eposta adresine gelen doğrulama linkine tıklayarak **"VAR OLAN HESABINIZLA GİRİŞ YAPIN"** butonunu tıklayınız.

# ÖNEMLİ UYARI !!!

# E-POSTA ADRESİNİZE GÖNDERİLEN MAİL GELEN KUTUSUNDA YOKSA, MUTLAKA SPAM (GEREKSİZ) KUTUSUNU KONTROL EDİNİZ.

Oturum Açmak İçin Kalan Süre 04:54

Aday tarafından aktif olarak kullanılan, kayıt ve değerlendirme aşamasında tüm bilgilendirmelerin tarafınıza yapılacağı e-posta adresinizi yazınız.

| En | alish |  |
|----|-------|--|

# MUŞ ALPARSLAN ÜNİVERSİTESİ

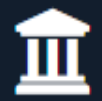

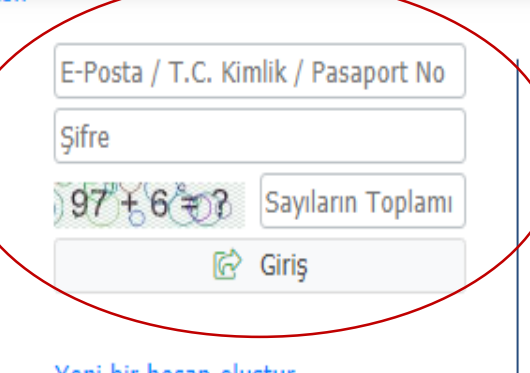

Yeni bir hesap oluştur Şifremi Unuttum

Sorun Bildir

Oturum Açmak İçin Kalan Süre 04:05

TC kimlik numaranız ve belirlediğiniz şifre ile giriş yapınız.

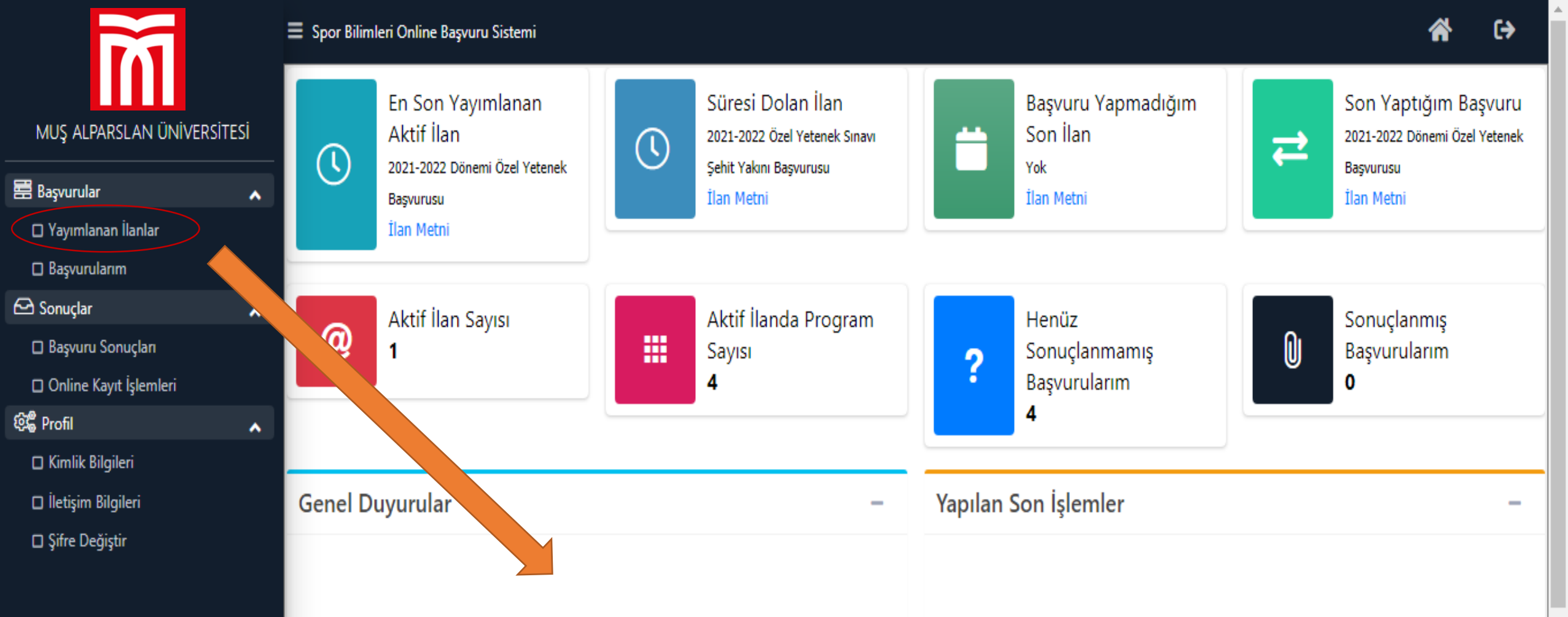

Başvurular bölümünden 'YAYIMLANAN İLANLAR" butonuna tıklayınız.

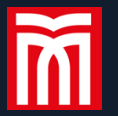

### Yayımlanan İlanlar

| İlan Adı                                                                                                    | Soru/Sorun İletişim            | Durumu |            |       |
|----------------------------------------------------------------------------------------------------|--------------------------------|--------|------------|-------|
| 2021-2022 Özel Yetenek Sınavı Başvurusu                                                                                        | spbf@alparslan.edu.tr          |        | İlan Metni | 🗹 Seç |
| 2021-2022 Özel Yetenek Sınavı Şehit Yakını Başvurusu                                                                           | spbf@alparslan.edu.tr          | [      | İlan Metni | 🗹 Seç |
| Başvuru                                                                                                    | Seçilmedi / Select Application |        |            |       |
| Şehit yakını kontenjanına başvuracak olan adaylar "ÖZEL YETENEK SINAVI ŞEHİT YAKINI BAŞVURUSU" sisteminden başvuru yapacaktır. |                                |        |            |       |

**"SEÇ"** butonuna tıklayınız.

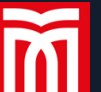

₽

\$**\$** 

#### Yayımlanan İlanlar

| İlan Adı                        |                                         | Soru/Sorun İletişim      |             | Durumu        |             |                 |
|---------------------------------|-----------------------------------------|--------------------------|-------------|---------------|-------------|-----------------|
| 2021-2022 Dönemi Özel Yetenek I | Başvurusu                               |                          |             |               | İlan Metni  | 🗹 Seç           |
| Program Adı                     | Ara / Bul                               |                          |             |               |             |                 |
| Fakülte                         | Program                                 | Başlangıç / Bitiş Tarihi | İlan Tarihi |               |             |                 |
| Spor Bilimleri Fakültesi        | Antrenörlük Eğitimi                     | 16.08.2021-17.08.2021    | 20.08.2021  | Branş Seçiniz | ▼ Ye        | ni Başvuru Ekle |
| Spor Bilimleri Fakültesi        | Beden Eğitimi ve Spor Öğretmenliği      | 16.08.2021-17.08.2021    | 30.08.2021  | Branş Seçiniz | <b>⊸</b> Ye | ni Başvuru Ekle |
| Spor Bilimleri Fakültesi        | Engellilerde Egzersiz ve Spor Bilimleri | 16.08.2021-17.08.2021    | 30.08.2021  | Branş Seçiniz | <b>▼</b> Ye | ni Başvuru Ekle |
| Spor Bilimleri Fakültesi        | Spor Yöneticiliği                       | 16.08.2021-17.08.2021    | 20.08.2021  | Branş Seçiniz | ▼ Ye        | ni Başvuru Ekle |
|                                 |                                         | 4-1/1 1 ✔KIKID D         | K           |               |             |                 |

-Spor Öz Geçmiş Belgesi gönderecekseniz ''**BRANŞ SEÇİNİZ''** butonuna tıklayarak kendi branşınızın olduğu grubu seçiniz (Branşlar için kılavuzdaki tablolara bakınız).

-Spor Öz Geçmiş Belgesi olmayan adaylar aynı butondan **''YOK''** seçeneğini seçmelidir. -İlk tercihinizin hangi bölüm olmasını istiyorsanız o bölümün ''YENİ BAŞVURU EKLE" butonuna tıklayınız.

-Yaptığınız tercih sırasını başvuru sonunda **değiştirebilirsiniz.** 

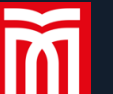

### 2021-2022 Dönemi Özel Yetenek Başvurusu

Başvuru Durumu Başvuru Henüz Tamamlanmadı İlan Tarihi : 2 Genel Başvuru Açıklamaları Başvuru İlanı Kimlik Bilgileri İletişim Bilgileri Başvuru Bilgileri Milli Sporcu Bilgileri Sporcu Özgeçmiş Bilgileri Lise Mezuniyet Bilgileri ÖSYM Sınav Bilgileri Belgeler Program Tercihleri

Başvuru Tarih Aralığı : 1 İlan Tarihi : 2 Sınav ve

Belirtilen sekme aday başvuru sisteminin ilk aşamasıdır. Buradan kayıt, sınav ve değerlendirme sistemine ilişkin tarihlere ulaşabilirsiniz.

**Not:** Her bir sekme içerisinde yer alan bilgiler eksiksiz olarak doldurulmalıdır !

Eksik olması halinde sistem uyarı vererek adayın bir sonraki kayıt sekmesine geçmesini engelleyecektir.

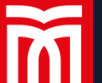

 $\odot$ 

¢\$

Eski nüfus cüzdanları

Yükle

2021-2022 Dönemi Özel Yetenek Başvurusu

Doğum Tarihi

Adı

Soyadı

icin Seri ve No bilgisi birlesik yazılı

### Başvuru Durumu Başvuru Henüz Tamamlanmadı

#### Genel Başvuru Açıklamaları

| Başvuru İlanı      |
|--------------------|
| Kimlik Bilgileri   |
| İletişim Bilgileri |

Milli Sporcu Bilgileri

Sporcu Özgeçmiş Bilgileri

Lise Mezuniyet Bilgileri

ÖSYM Sınav Bilgileri

Belgeler

Program Tercihleri

Bu bölümleri doğru şekilde doldurup ''KİMLİK BİLGİLERİMİ **KPS'DEN SORGULA'** butonuna tıkladığınız zaman kimlik bilgileriniz otomatik olarak KPS Sisteminden çekilecektir.

Tarih Formatı : gg.aa.yyyy Nüfus Cüzdanı Seri No

TÜRKİYE T.C. Kimlik No 25009681876 Uyruğu Ŧ Baba Adı Anne Adı Erkek Doğum Yeri Cinsiyeti Dosya Sec Dosya secilmedi

-Otomatik olarak yukarıdaki kutucuklara aktarılan tüm bilgilerin doğruluğunu kontrol ediniz.

-Bu bölüm el ile doldurulmayacaktır.

-Bu kısımda aday biyometrik/vesikalık fotoğraf yüklemesi yapacaktır.

Kimlik Bilgilerimi KPS'den Sorgula

-Öncelikle "DOSYA SEÇ" butonundan ilgili fotoğrafınızı seçin ve ardından yükle butonunu tıklayarak yüklenen fotoğrafınızı kontrol ediniz.

Kaydet ve İlerle

ň

ً

Ø\$

## 2021-2022 Dönemi Özel Yetenek Başvurusu

| Başvuru Durumu<br>Başıyuru Honüz Tamamlarmadı | ayıt Başarıyla Yapıldı                                                                                           |   |
|-----------------------------------------------|----------------------------------------------------------------------------------------------------|---|
| Daşvuru Henuz Tamamidimdu                     | ıdres                                                                                                    |   |
| Genel Başvuru Açıklamaları                    | 'osta Kodu                                                                                                    |   |
| Başvuru İlanı                                 | Seçiniz 💌 İlçe Seçiniz 💌                                                                                         |   |
| Kimlik Bilgileri                              | Čep Telefonu                                                                                                    |   |
| İletişim Bilgileri                            | -Posta                                                                                                    |   |
| Başvuru Bilgileri                             |                                                                                                    |   |
| Milli Sporcu Bilgileri                        | Bu sekmede yer alan, iletişim ve adres bilgileri <b>aday tarafından tumuyle</b><br>doğru olarak belirtilmelidir. | e |
| Sporcu Özgeçmiş Bilgileri                     |                                                                                                    |   |
| Lise Mezuniyet Bilgileri                      | NOT !                                                                                                    |   |
| ÖSYM Sınav Bilgileri                          | -E-posta adresi kayıt oluşturmada beyan edilen adres ile uyuşmalıdır.                                            |   |
| Belgeler                                      | -Cep telefonu bilgisinde, aday tarafından kullanılan, aktif iletişin                                             | 1 |
| Program Tercihleri                            | kurulabilecek numara beyan edilmelidir.                                                                          |   |

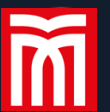

#### Başvuru Durumu Başvuru Henüz Tamamlanmadı

| Genel Basyuru Aciklamalari | Engel Durumu | Seçiniz 🔺                      |    |
|----------------------------|--------------|--------------------------------|----|
|                            |              |                                |    |
| Başvuru Ilanı              |              | Seçiniz                        | Г  |
| Kimlik Bilgileri           |              | Zihinsel Engelli               | -E |
| İletişim Bilgileri         |              | Otizm Spektrum Bozukluğu (OSB) | Se |
| Başvuru Bilgileri          |              | Bedensel Engelli               | -H |
| Milli Sporcu Bilgileri     |              | Görme Engelli                  | se |
| Sporcu Özgeçmiş Bilgileri  |              | İşitme Engelli                 | ba |
| Lise Mezuniyet Bilgileri   |              |                                |    |
| ÖSYM Sınav Bilgileri       |              |                                |    |
| Belgeler                   |              |                                |    |
| Program Tercihleri         |              |                                |    |
|                            |              |                                |    |

Bu bölümde engel durumunuz varsa uygun seçeneğe tıklayınız ve ilerleyiniz.

Herhangi bir engel durumu olamayan adaylar seçim yapmadan kaydet ve ilerle butonuna basmalıdır.

ñ

\$**\$** 

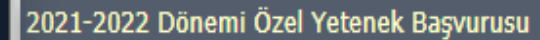

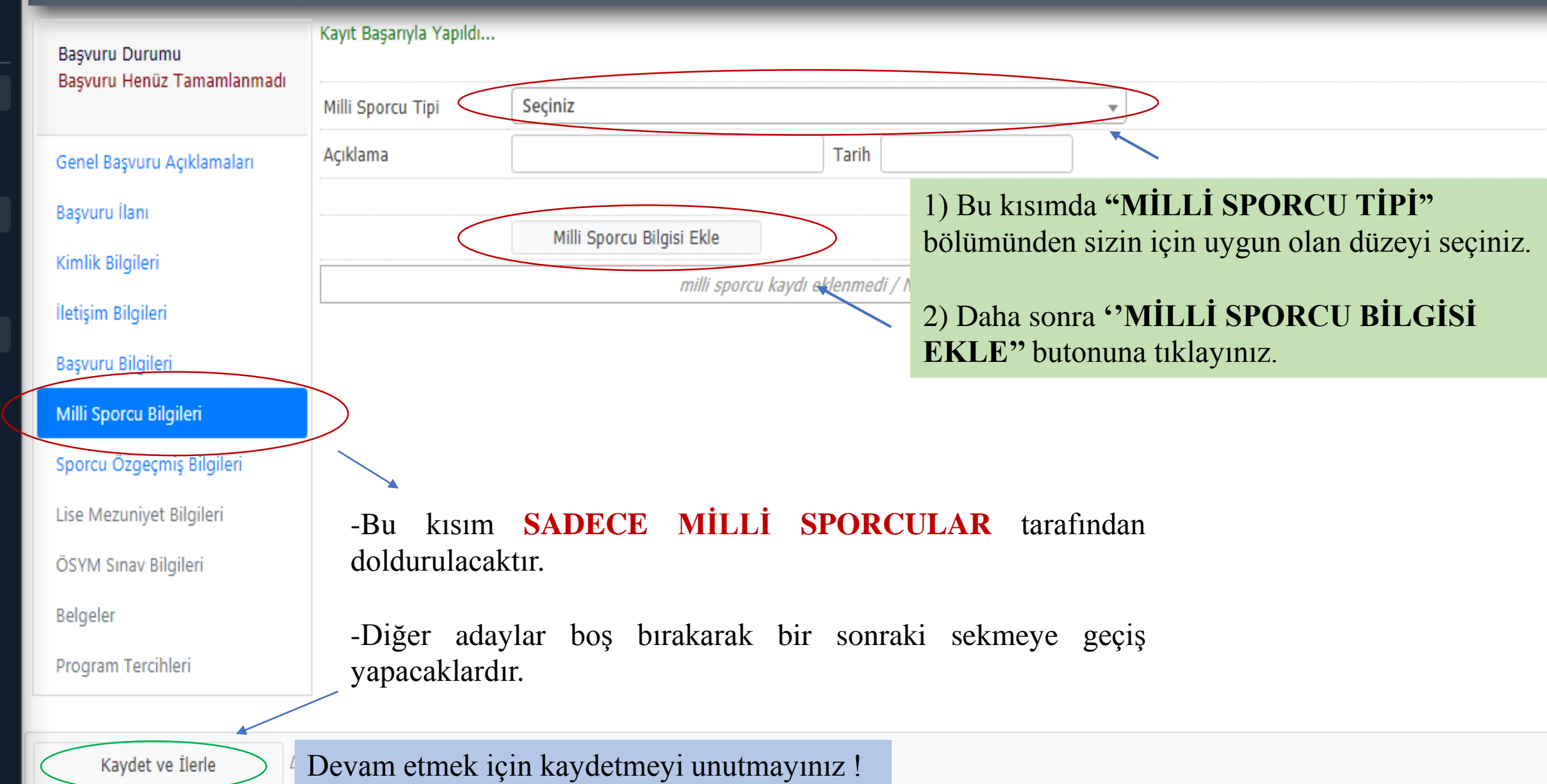

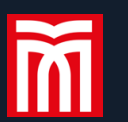

2

\$**\$** 

## 2021-2022 Dönemi Özel Yetenek Başvurusu

| Başvuru Durumu                                      |                            |                                          |                                        |                         |
|-----------------------------------------------------|----------------------------|------------------------------------------|----------------------------------------|-------------------------|
| Başvuru Henuz Tamamlanmau                           | Branş                      | Branş Seçiniz                            |                                        | •                       |
| Genel Başvuru Açıklamaları                          | Sporcu Özgeçmiş Tipi       |                                          |                                        | •                       |
| Başvuru İlanı                                       | Açıklama                   |                                          | Tarih                                  |                         |
| Kimlik Bilgileri                                    |                            | Sporcu Özgeçmiş Ekle                     |                                        |                         |
| İletişim Bilgileri                                  |                            | sporcu özgeçn                            | niş kaydı eklenmdi / Profile record ha | ns not been added yet.  |
| Basvuru Bilgileri                                   |                            |                                          |                                        |                         |
| Milli Sporcu Bilgileri<br>Sporcu Özgeçmiş Bilgileri | -Bu kısım<br>tarafından    | <b>SADECE SPOR Ö</b><br>doldurulacaktır. | L GEÇMİŞ BELGE                         | Sİ BEYAN EDECEK ADAYLAR |
| Lise Mezuniyet Bilgileri                            | -Diğer ada                 | ıylar boş bırakarak bir s                | onraki sekmeye geçiş                   | yapacaklardır.          |
| ÖSYM Sınav Bilgileri                                |                            |                                          |                                        |                         |
| Belgeler                                            |                            |                                          |                                        |                         |
| Program Tercihleri                                  |                            |                                          |                                        |                         |
|                                                     |                            |                                          |                                        |                         |
| Kaydet ve İlerle                                    | evam Etmek için "Kaydet ve | e İlerle" Butonunu Tıklayınız            |                                        |                         |

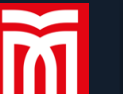

 $\odot$ 

\$**\$** 

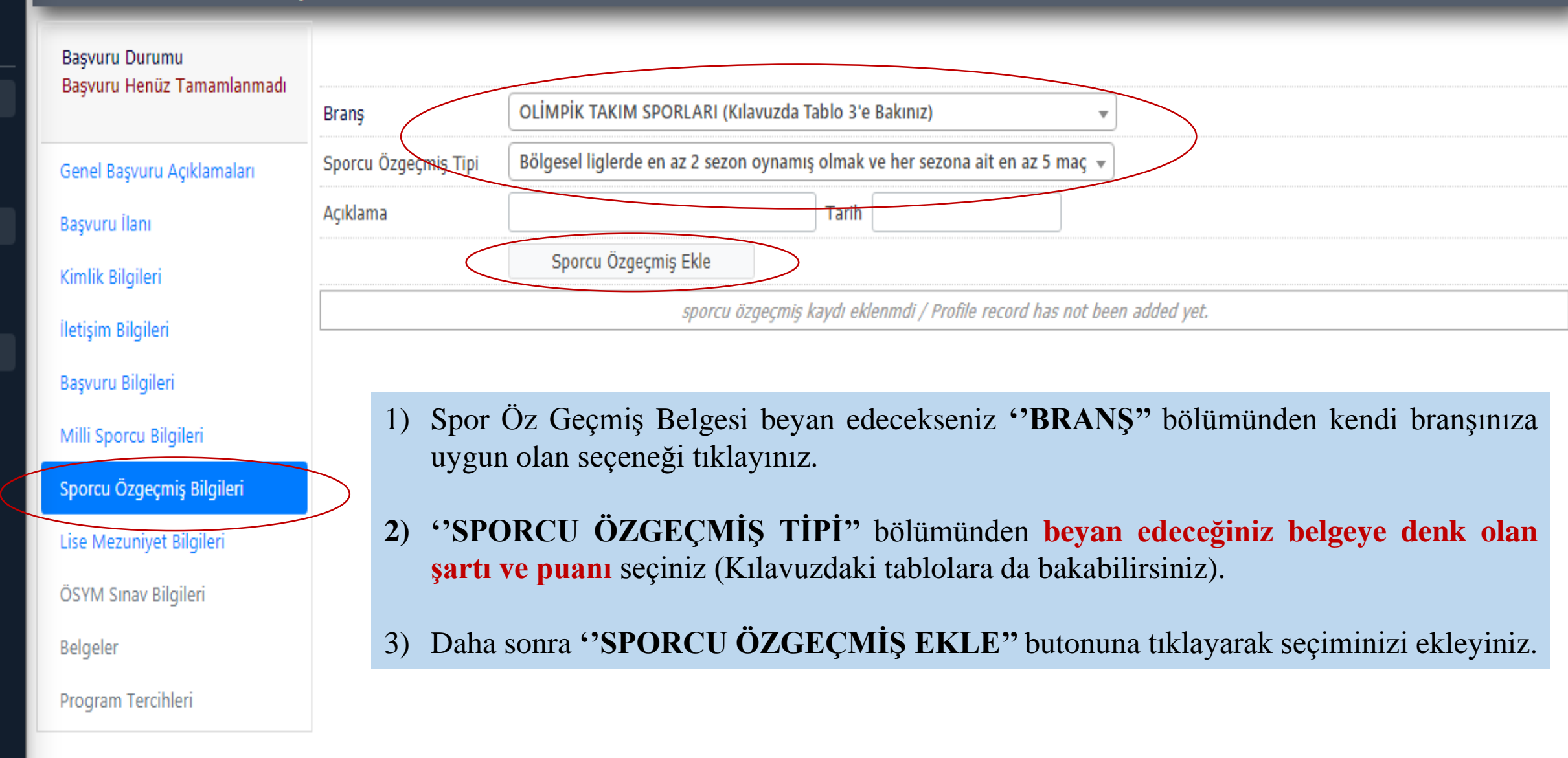

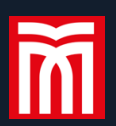

 $\mathbf{\Theta}$ 

\$**\$** 

-

## 2021-2022 Dönemi Özel Yetenek Başvurusu

| Başvuru Durumu             | Lise Bilgileri YÖKSİS'ten başarıyla alındı. |                                                                                |                                                                                                    |  |  |  |  |
|----------------------------|---------------------------------------------|--------------------------------------------------------------------------------|----------------------------------------------------------------------------------------------------|--|--|--|--|
| Başvuru Henüz Tamamlanmadı | Lise Tipi                                   | Seçiniz vÖKSİS'ten Lise Bilgileri Sorgula                                      |                                                                                                    |  |  |  |  |
| Genel Başvuru Açıklamaları | Mezun Değilim                               |                                                                                |                                                                                                    |  |  |  |  |
| Başvuru İlanı              | Lise Adı                                    | ATATÜRK ANADOLU LİSESİ                                                         | 1) "LISE TIPI" butonundan normal veya spor lisesi                                                                    |  |  |  |  |
| Kimlik Bilgileri           | Lisenin Bulunduğu Şehir                     |                                                                                | seçeneklerinden mezun olduğunuz lise tipini seçiniz.                                                                 |  |  |  |  |
| İletişim Bilgileri         | Lisenin Bulunduğu İlçe                      |                                                                                | 2) <b>'YÖKSİS'TEN BİLGİLERİ SORGULA</b> " butonuna tıklayarak lise bilgileriniz otomatik olarak yükleyiniz.          |  |  |  |  |
| Başvuru Bilgileri          | Lise Alanı                                  | TÜRKÇE MATEMATİK A Lise Dal Adı                                                | 3) "LİSE KAYIT TARİHİ" bölümünü el ile doldurarak                                                                    |  |  |  |  |
| Milli Sporcu Bilgileri     | Lise Tür Adı                                | Lise (Lise türünt                                                              | devam ediniz.                                                                                                    |  |  |  |  |
| Sporcu Özgeçmiş Bilgileri  |                                             |                                                                                |                                                                                                    |  |  |  |  |
| Lise Mezuniyet Bilgileri   | Lise Kayıt Tarihi                           | Mezuniyet T                                                                    | arihi 17/06/2011                                                                                                    |  |  |  |  |
| ÖSYM Sınav Bilgileri       |                                             |                                                                                |                                                                                                    |  |  |  |  |
| Belgeler                   | Not Sistemi                                 | 100'lük Sistem 👻 Not Ortalan                                                   | iasi 65,62 Örnek Ortalama : 68,80 veya 3,64                                                                          |  |  |  |  |
| Program Tercihleri         |                                             |                                                                                |                                                                                                    |  |  |  |  |
|                            |                                             | Uyarı: Lise Bilgileri YÖKSİS servisleri<br>Sorgulama sırasında YÖKSİS servisle | üzerinden anlık olarak sorgulanmaktadır.<br>rinden kaynaklanan bir hata oluşursa lütfen daha sonra tekrar deneyiniz. |  |  |  |  |
| Kaydet ve İlerle De        | evam Etmek için "Kaydet ve İlerle           | " Butonunu Tıklayınız                                                          |                                                                                                    |  |  |  |  |

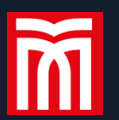

HΒ

 $\mathbf{\Theta}$ 

**\$**\$

×

## 2021-2022 Dönemi Özel Yetenek Başvurusu

| Başvuru Durumu             | ÖSYM'den başarıyla puanlar alındı<br>ÖSYM Sınavına Girdiğim Yıl | 2021 ÖSYM Sorgula                                                                                            |
|----------------------------|-----------------------------------------------------------------|----------------------------------------------------------------------------------------------------|
| Başvuru Henüz Tamamlanmadı | Bir Önceki Yıl ÖSYM Puanı ile Yerleştirildim                    |                                                                                                    |
| Genel Başvuru Açıklamaları | ÖSYM Puanı                                                      | 242,03084                                                                                                    |
| Başvuru İlanı              | OBP Puani                                                       | 328,1                                                                                                    |
| Kimlik Bilgileri           | Yerleştirme Başarı Sırası                                       | 483823                                                                                                    |
| İletişim Bilgileri         |                                                                 |                                                                                                    |
| Başvuru Bilgileri          |                                                                 | Uyarı: ÖSYM Sınav sonuçları ÖSYM servisleri üzerinden anlık olarak sorgulanmaktadır.                         |
| Milli Sporcu Bilgileri     |                                                                 | Sorgulama sırasında OSYM servisterinden kaynaklanın bir nata oluşursa lutten dana sonra tekrar<br>deneyiniz. |
| Sporcu Özgeçmiş Bilgileri  |                                                                 |                                                                                                    |
| Lise Mezuniyet Bilgileri   | 1)                                                              | YKS sınavına girdiğiniz yılı seçerek "ÖSYM SORGULA"                                                          |
| ÖSYM Sınav Bilgileri       |                                                                 | butonuna tıkladığınızda sınav sonucunuz otomatik olarak yüklenecektir.                                       |
| Belgeler                   |                                                                 |                                                                                                    |
| Program Tercihleri         |                                                                 |                                                                                                    |
|                            |                                                                 |                                                                                                    |
|                            |                                                                 |                                                                                                    |

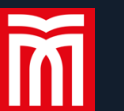

¢\$

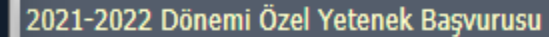

| Başvuru Durumu             | Kayıt Başarıyla Yapı  | ıldı                                                                             |
|----------------------------|-----------------------|----------------------------------------------------------------------------------|
| Başvuru Henuz Tamamlanmadı | Belge Tipi            | Lütfen Yüklemek İstediğiniz Belgeyi Seçiniz 🔹                                    |
| Genel Başvuru Açıklamaları | Açıklama              | Belge Tarihi                                                                     |
| Başvuru İlanı              | Belge Yükle           | Dosya Seç Dosya seçilmedi                                                        |
| Kimlik Bilgileri           |                       | Sadece .pdf uzantılı dosyalar yüklenebilir.                                      |
| İletişim Bilgileri         |                       | Yükle ve Kaydet                                                                  |
| Başvuru Bilgileri          |                       | Henuz belge eklenmedi / No documents have been added                             |
| Milli Sporcu Bilgileri     |                       |                                                                                  |
| Sporcu Özgeçmiş Bilgileri  | 1) Bu be<br>zorunludu | olumde sisteme yuklenmesi gereken belgelerin <b>PDF formatinda</b> olmasi<br>ir. |

2) Belge tipi bölümünden yükleyeceğiniz belgeyi seçip **'DOSYA SEÇ"** butonuna tıklayarak ilgili belgeyi bilgisayarınızdan yükleyiniz.

3) Daha sonra "YÜKLE VE KAYDET" butonuna tıklayarak belgeyi sisteme yükleyiniz.

Kaydet ve İlerle

Lise Mezuniyet Bilgileri

ÖSYM Sınav Bilgileri

Program Tercihleri

Belgeler

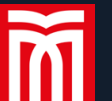

 $\mathbf{\Theta}$ 

¢\$

2021-2022 Dönemi Özel Yetenek Başvurusu

| Başvuru Durumu<br>Başvuru Henüz Tamamlanmadı | Kayıt Başarıyla Yapıldı | Sisteme yüklenmesi <b>ZORUNLU</b> olan yüklemeniz gerekmektedir.        | bütün | belgeleri | tek tek |
|----------------------------------------------|-------------------------|-------------------------------------------------------------------------|-------|-----------|---------|
| Daşvuru Henuz Tamamamadı                     | Belge Tipi              | Lütfen Yüklemek İstediğiniz Belgeyi Seçiniz                             |       |           |         |
| Genel Başvuru Açıklamaları                   | Açıklama                | T.C. Kimlik Kartı, Nüfus Cüzdanı veva Süresi Gecerli Pasanort (Zorunlu) |       |           |         |
| Başvuru İlanı                                | Belge Yükle             | Biyometrik Fotoğraf (Zorunlu)                                           |       |           |         |
| Kimlik Bilgileri                             |                         | ÖSYM Sonuç Belgesi (Zorunlu)                                            |       |           |         |
| İletişim Bilgileri                           |                         | Engel Durum Belgesi                                                     |       |           |         |
| Başvuru Bilgileri                            |                         | Lise Diplomasının Aslı veya Mezuniyet Belgesi (Zorunlu)                 |       |           |         |
| Milli Sporcu Bilgileri                       |                         | Spor Öz Geçmiş Belgesi                                                  |       |           |         |
| Sporcu Özgeçmiş Bilgileri                    |                         | Millilik Belgesi                                                        | -     |           |         |

## **UYARI !**

-Engelli kontenjanına başvuracak adayların Engel Durum Belgesi yüklemeleri ZORUNLUDUR

Belgeler

Program Tercihleri

Lise Mezuniyet Bilgileri

ÖSYM Sınav Bilgileri

-Millilik kontenjanına başvuracak adayların Millilik Belgesi yüklemeleri ZORUNLUDUR.

-Spor öz geçmişi beyan edecek adayların Spor Öz Geçmiş Belgesi yüklemeleri ZORUNLUDUR.

Kaydet ve İlerle

Devam Etmek için "Kaydet ve İlerle" Butonunu Tıklayınız

#### 2021-2022 Dönemi Özel Yetenek Başvurusu

Başvuru Henüz Tamamlanmadı

Başvuru Durumu

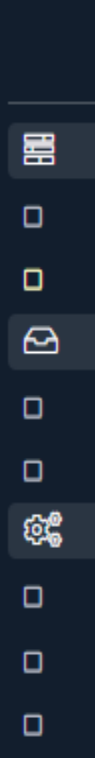

M

 Genel Başvuru Açıklamaları
 Branşı

 Başvuru İlanı
 Branşı

 Kimlik Bilgileri
 Terci

 İletişim Bilgileri
 Terci

 Başvuru Bilgileri
 Sıras

- Milli Sporcu Bilgileri
- Sporcu Özgeçmiş Bilgileri

Lise Mezuniyet Bilgileri

ÖSYM Sınav Bilgileri

Belgeler

Program Tercihleri

 Kayıt Başarıyla Yapıldı...
 Fakülte
 Spor Bilimleri Fakültesi
 1)

 Program
 Beden Eğitimi ve Spor Öğretmenliği
 1)

 Branş
 Branş Seçiniz
 2)

 Not: En fazla 4 adet program tercih ede
 3)

## Tercih Yapılan Programlar

"PROGRAM" seçeneğinden tercih etmek istediğiniz diğer bölümleri seçiniz.

- **''BRANŞ''** seçeneğinden ilk aşamada seçtiğiniz branş grubunuzu seçiniz.
- **"TERCİH EKLE"** butonuna tıklayınız.

| Tercih<br>Sırası | Fakülte                     | Program                                             |                                                         | Değerlendirme<br>Durumu    |          |
|------------------|-----------------------------|-----------------------------------------------------|---------------------------------------------------------|----------------------------|----------|
| 1.Tercih         | Spor Bilimleri<br>Fakültesi | Antrenörlük Eğitimi Bölümü /<br>Antrenörlük Eğitimi | OLİMPİK TAKIM SPORLARI (Kılavuzda Tablo<br>3'e Bakınız) | Henüz<br>Değerlendirilmedi | <b>i</b> |

Bu aşamada yerleşmek istediğiniz bölümleri tercih etmeniz gerekmektedir.

Kaydet

Bu başvuruda beyan etmiş olduğum tüm bilgilerimin doğru olduğunu onaylıyorum. Beyan etmiş olduğum bilgilerimin yanlış olması durumunda kaydım yapılmış ise; kaydımın silinmesini kabul ediyorum.

🗌 Yukarıda yer alan metni okudum, onaylıyorum.

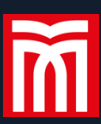

Ø

ф**е** 

| Başvuru Henüz Tamamlanmadı 🚽 | Fakülte                   | Spor Bil                    | Spor Bilimleri Fakültesi                                                                                                    |                   |                                                         |                             |            |  |
|------------------------------|---------------------------|-----------------------------|----------------------------------------------------------------------------------------------------|-------------------|---------------------------------------------------------|-----------------------------|------------|--|
| Başvuru Henüz Tamamlanmadı   | Fakuite                   |                             | in the second second seco |                   |                                                         |                             |            |  |
|                              | Program                   |                             |                                                                                                    |                   | •                                                       |                             |            |  |
| Senel Başvuru Açıklamaları   | Branş                     | OLİMPİ                      | TAKIM SPORLARI (Kılavuzda Tablo 3'e Bakınız)                                                                                                    |                   | •                                                       |                             |            |  |
| Başvuru İlanı                |                           | Not: En f                   | fazla 4 adet program tercih edt                                                                                                    | Tercihlerin       | izi seçtikten                                           | sonra bur                   | adaki o    |  |
| Kimlik Bilgileri             |                           |                             | Tercih Ekle                                                                                                    | tuşlarından       | tercih sıralama                                         | anızı değiştire             | bilirsiniz |  |
|                              | Tercih Yapılan Programlar |                             |                                                                                                    |                   |                                                         |                             |            |  |
| letişim Bilgileri            | Tercih                    | Fakülte Program             |                                                                                                    |                   |                                                         | Değerlendirme               |            |  |
| Jaşvuru Bilgileri            | Silasi                    | Spor Bilimleri              | or Bilimleri — Beden Făitimi ve Spor Făitimi Bölümü / Beden                                                                                                    |                   | OLİMPİK TAKIM SPORLARI                                  | Henüz                       |            |  |
| villi Sporcu Bilgileri       | 1.Tercih                  | Fakültesi                   | Eğitimi ve Spor Öğretmenliği                                                                                                    |                   | (Kılavuzda Tablo 3'e Bakınız)                           | ) Değerlendirilmed          | i 🔳 🖳      |  |
| sporcu Özgeçmiş Bilgileri    | 2.Tercih                  | Spor Bilimleri<br>Fakültesi | por Bilimleri<br>Antrenörlük Eğitimi Bölümü / Antrenörlük Eğitim                                                                                                    |                   | OLİMPİK TAKIM SPORLARI<br>(Kılavuzda Tablo 3'e Bakınız) | Henüz<br>) Değerlendirilmed | i 🗊 🕈 🛡    |  |
| ise Mezuniyet Bilgileri      | 3.Tercih                  | Spor Bilimleri<br>Fakültesi | Spor Bilimleri Engelliler İçin Egzersiz ve Spor Bölümü /<br>Fakültesi Engellilerde Egzersiz ve Spor Bilimleri                                                                                                    |                   | OLİMPİK TAKIM SPORLARI<br>(Kılavuzda Tablo 3'e Bakınız) | Henüz<br>) Değerlendirilmed | i 🗊 🕈 🗸    |  |
| ÖSYM Sınav Bilgileri         | 4.Tercih                  | Spor Bilimleri<br>Fakültesi | Spor Yöneticiliği Bölümü /                                                                                                    | Spor Yöneticiliği | OLİMPİK TAKIM SPORLARI<br>(Kılavuzda Tablo 3'e Bakınız) | Henüz<br>) Değerlendirilmed |            |  |

vukarıda yer alan metni okudum, onaylıyorum.

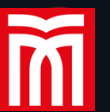

Başvuru Durumu

#### 2021-2022 Dönemi Özel Yetenek Başvurusu

Başvuru Onaya Gönderildi Genel Başvuru Açıklamaları Başvuru İlanı Kimlik Bilgileri İletişim Bilgileri Başvuru Bilgileri Milli Sporcu Bilgileri Sporcu Özgeçmiş Bilgileri Lise Mezuniyet Bilgileri ÖSYM Sınav Bilgileri

Belgeler

Program Tercihleri

Başvuru Kaydı Alındı

Başvuru Tarihi17.08.2021Başvuru No2

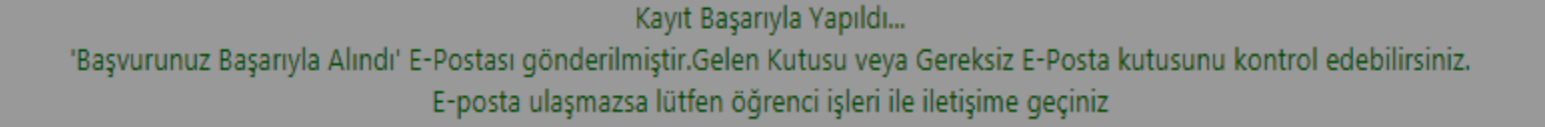

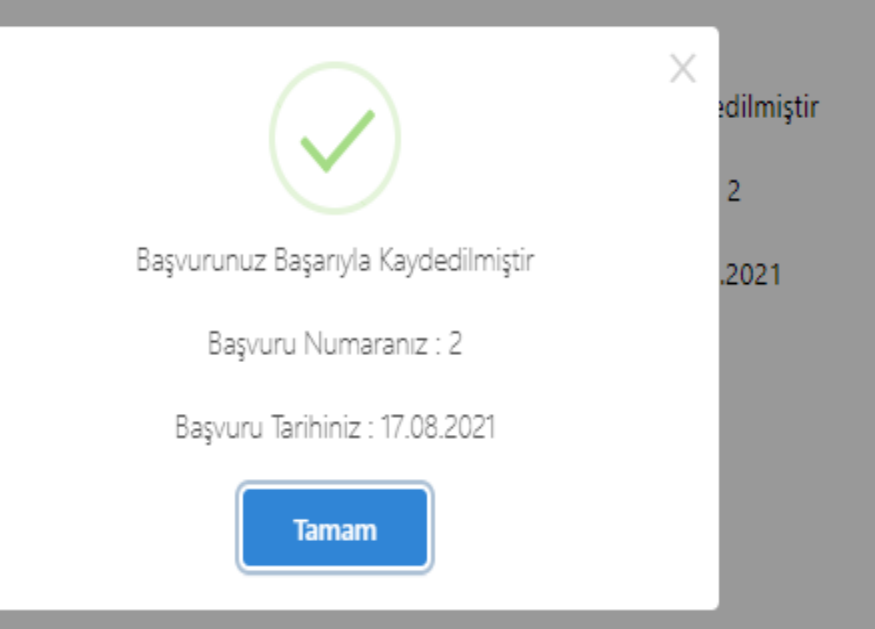

# Başvurunuzun tamamlandığından emin olunuz.

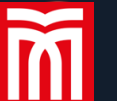

2

ŵ\$

#### Başvuru Durumu Başvuru Onaya Gönderildi

#### Genel Başvuru Açıklamaları

Başvuru İlanı

Kimlik Bilgileri

İletişim Bilgileri

Başvuru Bilgileri

Milli Sporcu Bilgileri

Sporcu Özgeçmiş Bilgileri

Lise Mezuniyet Bilgileri

ÖSYM Sınav Bilgileri

Belgeler

Program Tercihleri

Başvuru Kaydı Alındı

Başvuru Tarihi 17.08.2021

Başvuru No

Başvuruyu Düzenle

2

Kayıt Başarıyla Yapıldı... 'Başvurunuz Başarıyla Alındı' E-Postası gönderilmiştir.Gelen Kutusu veya Gereksiz E-Posta kutusunu kontrol edebilirsiniz. E-posta ulaşmazsa lütfen öğrenci işleri ile iletişime geçiniz

Başvurunuz Başarıyla Kaydedilmiştir

Başvuru Numaranız : 2

Başvuru Tarihiniz : 17.08.2021

**''BAŞVURUYU DÜZENLE''** butonuna tıklarsanız başvurunuzu geri çekerek düzenleme yapabilirsiniz.

Başvurunuzu düzenledikten sonra tekrar kaydetmeyi unutmayınız!

**'YAZDIR''** butonu ile başvuru formunuzu indirip çıktı alabilirsiniz.

Yazdır

# TÜM ADAYLARIMIZA BAŞARILAR DİLERİZ...

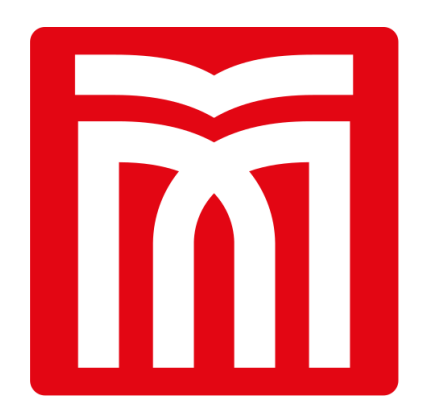

# Muş Alparslan Üniversitesi